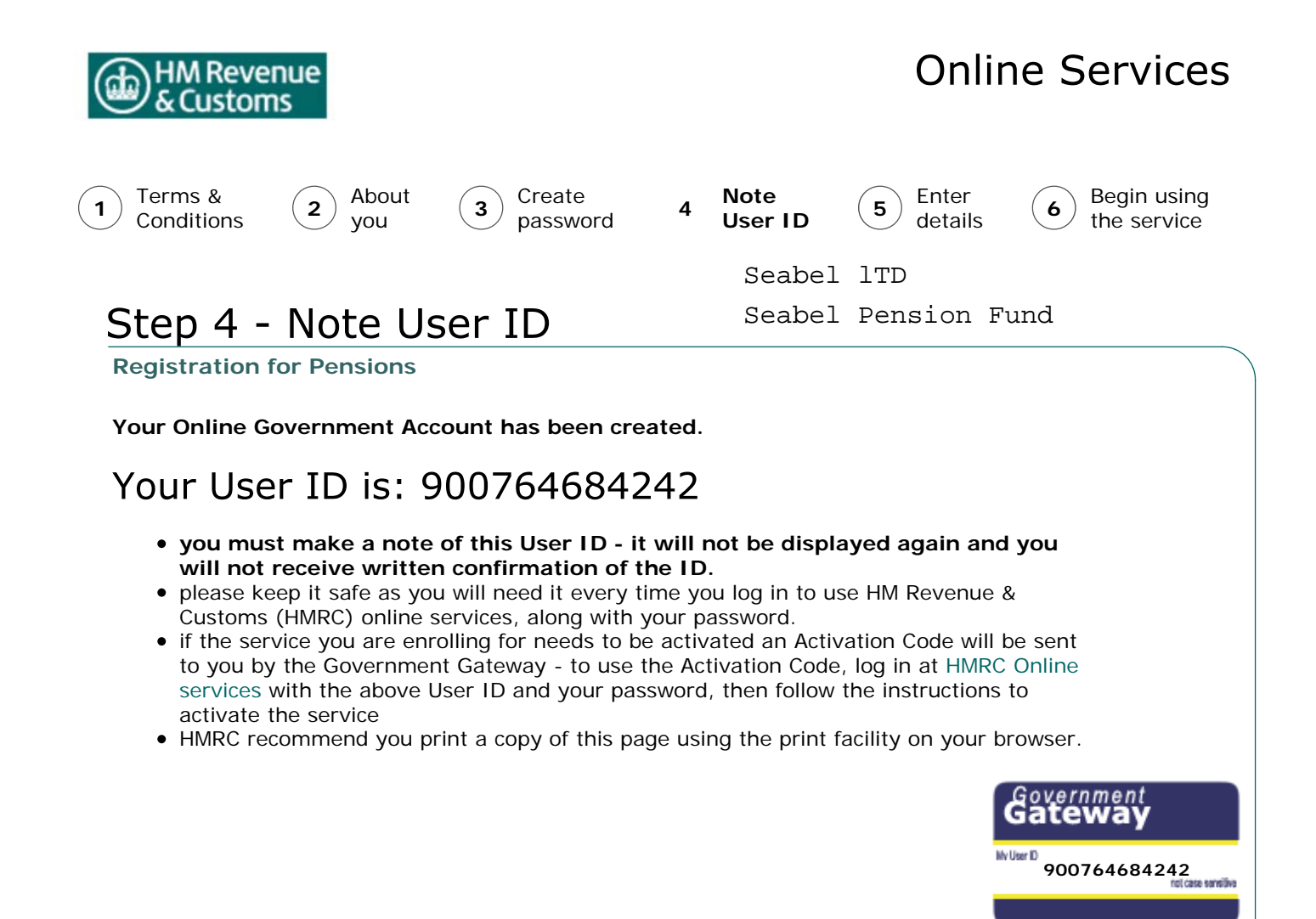

Next